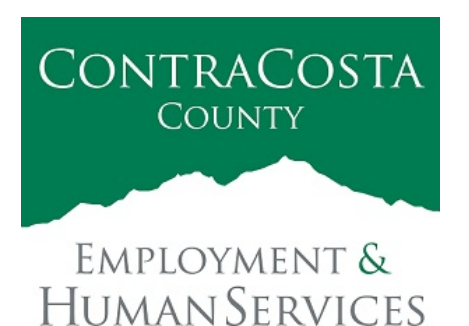

## MEMORAN DUM

Kathy Gallagher, Director

40 Douglas Drive, Martinez, CA 94553 • (925) 608-5000 • Fax (925) 313-9748 • www.ehsd.org

To: All Staff-less CSB (Code 2)

Date: May 19, 2021

From: Ecotime Administrators

Subject: How to Reconcile Ecotime Accrual Balances Against Paycheck

On April 20, it was announced via STARS and to All Users that Ecotime balances now match with those in Employee Self-Service (PeopleSoft) or "ESS". This memo serves as a reminder on how to reconcile Ecotime accrual balances against Employee Self-Service (PeopleSoft).

Viewing Accruals in Ecotime

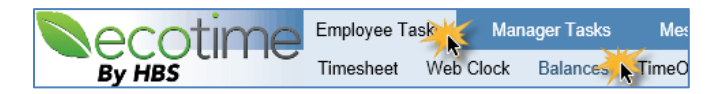

Step 1: To view your balances in Ecotime, select Employee Tasks from the Main Menu. Then click Balances from the sub-menu.

<u>Step 2:</u> Click each hyperlink in the Category column to view a detailed accounting of your leave balances as shown on the right.

For 04/01/2021, you will notice a negative amount displayed in the Hours column, then the current amount above. Refer to the highlighted example for Personal Holiday. Keep in mind the balances now reflect real time in the system. **Please review your paycheck to confirm if your Ecotime balances are correct using the accrual worksheet and steps below.** 

### When to Review Against ESS:

Earned accruals will be populated into Ecotime on the 7<sup>th</sup> of each month. You will need to calculate from the Pay End Date of your paycheck after the 8<sup>th</sup> of each month for an accurate accounting of your accruals. Remember

| Ecotime                                                                 |                                                                                                    |                   |                  |                                                          |                           |  |
|-------------------------------------------------------------------------|----------------------------------------------------------------------------------------------------|-------------------|------------------|----------------------------------------------------------|---------------------------|--|
|                                                                         | Accrued Balances (Calculated to 4/30/2021)                                                                                                    |                   |                  |                                                          |                           |  |
| Category                                                                | Starting<br>Balance (+)                                                                                                    | YTD<br>Earned (+) | YTD<br>Taken (-) | Current<br>Balance                                       | Approved<br>Leave Balance |  |
| Administrative Leave                                                    | -12.50                                                                                                    | 50.00             | 0.00             | 37.50                                                    | 0.00                      |  |
| Comp. Time                                                              | 0.00                                                                                                    | 0.00              | 0.00             | 0.00                                                     | 0.00                      |  |
| Flex Comp                                                               | 0.00                                                                                                    | 0.00              | 0.00             | 0.00                                                     | 0.00                      |  |
| Paid Time Off                                                           | 0.00                                                                                                    | 0.00              | 0.00             | 0.00                                                     | 0.00                      |  |
| Personal Holiday                                                        | 36.00                                                                                                    | 0.00              | 0.00             | 36.00                                                    | 0.00                      |  |
| Date Div   04/01/2021 Si   04/01/2021 Si   02/28/2021 Si   01/01/2021 C | Description Hours Totals Source   Starting Balance 36.00 36.00 Entitlement   Starting Balance -72.00 36.00 Entitlement   Starting Balance 40.00 72.00 Entitlement   Carry Over 32.00 Entitlement Entitlement |                   |                  | urce<br>titlement<br>titlement<br>titlement<br>titlement |                           |  |
| Vacation                                                                | 240.00                                                                                                    | 0.00              | 0.00             | 240.00                                                   | 0.00                      |  |
| Sick                                                                    | 173.51                                                                                                    | 0.00              | 0.00             | 173.51                                                   | 0.00                      |  |
| Emergency Sick Leave                                                    | 2 80.00                                                                                                    | 0.00              | 16.00            | 64.00                                                    | 0.00                      |  |
| Date Descri                                                             | ption                                                                                                    | motoms            | Hou              | ITS Total                                                | s Source                  |  |
| 04/08/2021 SB95-C C19 Vaccine Appointm                                  |                                                                                                    |                   | -2.              | 00 72.0                                                  | 0 Taken                   |  |
| 04/08/2021 SB95-I                                                       | mptoms                                                                                                    | -6.               | 00 72.0          | 0 Taken                                                  |                           |  |
| 04/01/2021 Startin                                                      | g Balance                                                                                                    |                   | 80.              | 00 80.0                                                  | 0 Entitlement             |  |

to subtract any time you were off work that are reflected in Ecotime since the Pay End Date to ensure your calculations are correct. See the above example under "Emergency Sick Leave 2" for the 4/8 and 4/9 hours.

## Accruals Worksheet

The Accruals Worksheet can be found <u>here</u> to help you calculate your balances following the steps below.

<u>Step 1:</u> As an example: from the bottom of your 4/9/2021 paycheck, enter the numbers listed under "Bal at end PP" in the Accruals Worksheet column titled "Accrual balance as of 4/1/2021".

<u>Step 2:</u> Enter any accruals you used between 4/1/2021 and 4/15/2021 in the next column. The "Current Accruals Balance" column will then populate.

If the accruals in the "Current Accruals Balance" column do not match the balances in Ecotime, please complete the attached form and submit to the Payroll Mailbox at payrollhelp@ehsd.cccounty.us to make the corrections.

| Paycheck (From Employee Self-Service/PeopleSoft) |             |                |        |               |      |            |              |                         |
|--------------------------------------------------|-------------|----------------|--------|---------------|------|------------|--------------|-------------------------|
| Accrual Desc                                     | Begin of PP | Earned<br>8 00 | Bought | Taken<br>0.00 | Sold | Adjustment | Lost<br>0.00 | Bal at end PP<br>173 51 |
| Vacation                                         | 240.00      | 10.00          | 0.00   | 6.00          | 0.00 | 0.00       | 4.00         | 240.00                  |
| Personal                                         | 40.00       | 4.00           | 0.00   | 8.00          | 0.00 | 0.00       | 0.00         | 36.00                   |
| Adm Lve                                          | 50.00       | 0.00           | 0.00   | 0.00          | 0.00 | -12.50     | 0.00         | 37.50                   |
| Emg SickLv                                       | 0.00        | 80.00          | 0.00   | 0.00          | 0.00 | 0.00       | 0.00         | 80.00                   |
| Total                                            | 405 51      | 102.00         | 0.00   | 14.00         | 0.00 | 12.50      | 1.00         | 567.01                  |

| Bal a | t end PP |
|-------|----------|
|       | 173.51   |
|       | 240.00   |
|       | 36.00    |
|       | 37.50    |
|       | 80.00    |
|       | 567.01   |

| Accrual<br>Type | Accrual balance<br>as of 4/1/2021 | Accruals used<br>4/1 to 4/15/2021 | Current Accruals<br>Balance |
|-----------------|-----------------------------------|-----------------------------------|-----------------------------|
| Sick            | 173.51                            | 2                                 | 171.51                      |
| Vacation        | 240                               | 8                                 | 232                         |
| Personal        | 36                                | 1                                 | 35                          |
| Adm Lv          | 37.5                              | 4                                 | 33.5                        |
| Emg SickLv      | 80                                | 0                                 | 80                          |
|                 |                                   |                                   |                             |

# Login to Ecotime and Resources

From County connected Internet:

Use this link: <u>https://ehsd.ecotimebyhbs.com/</u> Click Ecotime Cloud Production to enter Ecotime without using a username and password.

Contra Costa County Emp & Human Svc Dept SSO Portal Page

EcoTime Cloud Production

### From Non-County connected Internet:

Use this link: <u>https://ehsd.ecotimebyhbs.com/Ecotime/</u>. Enter your 5-digit Employee ID in the Logon ID box. "123" is the default password. You should be prompted to enter a new password. If you forgot your Employee ID, enter your last name in the "Help I Forgot My Login ID" box.

To reset your password, contact the Ecotime Administrators at <u>ecotimehelp@ehsd.cccounty.us</u>. Include the name of your supervisor and your employee ID in the email.

For additional information on use of Ecotime, tools and training materials, please go to the <u>Ecotime</u> <u>Resources</u> page.

Questions?

Please reach out to your assigned Payroll Clerk for questions regarding this memorandum.